Link para que pueda comenzar la inscripción:

https://www.clublasencinas.es/Courses/ClnscAnonChoice.aspx?idcurso=d8fed5ae3589e8f9b3 a2ebd8000a4275

PASO 1.-ACCEDER AL ESPACIO DE OCIO:

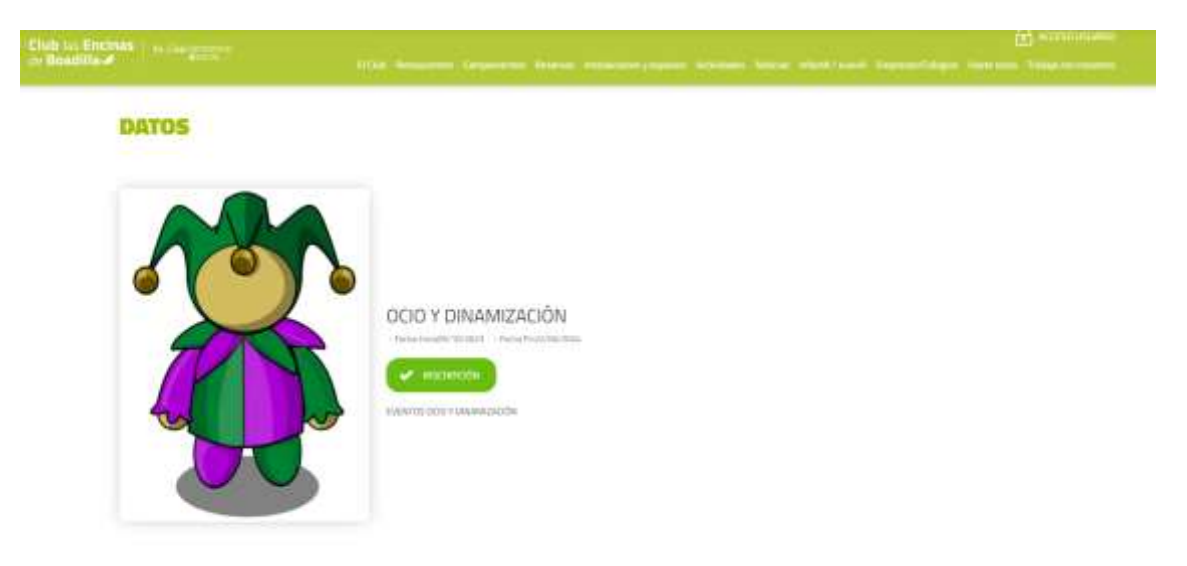

PASO 2.- DESLIZAR HASTA EL FINAL DE LA PÁGINA

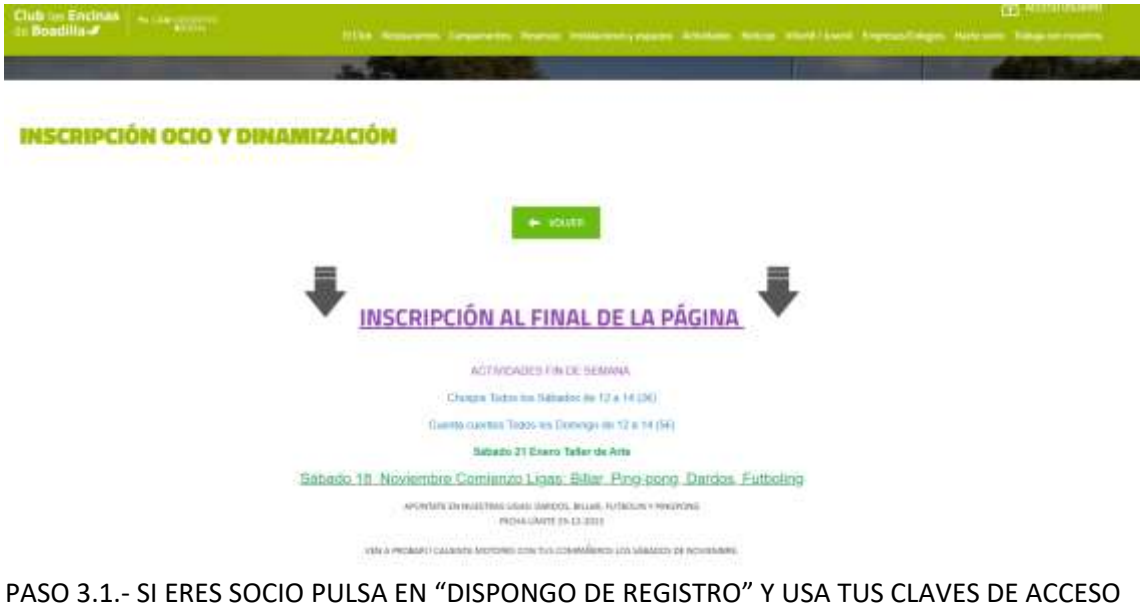

PASO 3.1.- SI ERES SOCIO PULSA EN "DISPONGO DE REGISTRO" Y USA TUS CLAVES DE ACCES A LA APP DEL CLUB PASO 3.2.- SI ERES NO SOCIO PULSA EN "NO DISPONGO DE REGISTRO"

| Crub in: Enclose in a second process                                                                                                    |                                                                                                  |              |   |  |
|----------------------------------------------------------------------------------------------------|--------------------------------------------------------------------------------------------------|--------------|---|--|
|                                                                                                    |                                                                                                  |              |   |  |
| Proceso de Inscripción                                                                                                    | Actividades Ocio                                                                                 |              |   |  |
| A consider with constant on a period of a narrow whether a fin<br>Le web to confirme the same con notificationes. Serie at                                                                                                    | e la colorizada comunicaria e accusa la manda.<br>Colorita al la estás hacterido desde al máxil. |              |   |  |
| <ul> <li>Antes de emprese ten trains las alaises e mens.</li> <li>Los pagos se pasarán por el banco a las socias.</li> <li>Los 54 Sense debenio mendar el profesarán de pago</li> </ul>                                                                                                    | « ocie@clublassencinas.com                                                                       |              |   |  |
| <ul> <li>An extension and an extension of the second second s</li></ul> |                                                                                                  |              |   |  |
| ffe equiliaries in collicit bioencies com                                                                                                    |                                                                                                  |              |   |  |
| accents                                                                                                    |                                                                                                  |              |   |  |
|                                                                                                    | entro/secondecind                                                                                | N HA KANIMAN |   |  |
|                                                                                                    | NO DESPONDED OF T                                                                                | inumas       |   |  |
|                                                                                                    |                                                                                                  |              |   |  |
|                                                                                                    |                                                                                                  |              | 1 |  |

## PASO 4.1.- SI ERES SOCIO SELECCIONA "INSCRIBIR HIJOS (UNIDAD FAMILIAR)"

| Club le Encines / succession                                                                                                    |                         |
|----------------------------------------------------------------------------------------------------|-------------------------|
| NUTVECKNIN                                                                                                    |                         |
| Proceso de Inscripción Actividade                                                                                                    | s Ocio                  |
| Exemunité pois de la sola de la sola de | un d'annun de brieblik. |
| <ul> <li>Antes de arrepasser lan tjetus konducton a matal.</li> <li>Lan pages se possadon por el barron a los tecoso.</li> <li>Lan Par facias debrada mandar al partificante da page a ecisQiclabilatemitrata, cam         <ul> <li>a constituir con technicale mandar al partificante da page a ecisQiclabilatemitrata, cam</li> <li>a constituir con technicale mandar alla</li> <li>constituir con soluta activitationemite</li> <li>constituir constate activitation</li> </ul> </li> <li>Ten againment decol/pelabilacemitemicant</li> </ul>                                                                                                    |                         |
| DFOCHES.                                                                                                    |                         |
| WE LETTY INCOMMENDING                                                                                                    |                         |
| NECTOR NET LINEAR TANK AND                                                                                                    |                         |

PASO 4.1.- SI ERES NO SOCIO RELLENA LOS DATOS DEL ALUMNO, en cuanto el sistema reconozca que es menor se abrirá otro formulario para los datos del tutor/a.

| Tub in Encines   an instantion                                                                                  |                                                                                                    |                                | Э названия             |
|----------------------------------------------------------------------------------------------------|----------------------------------------------------------------------------------------------------|--------------------------------|------------------------|
| e Beadilla e                                                                                                    | We describe the terms of the second second                                                                                                    | which the state that the state | Network, Selacemental  |
| A DESCRIPTION OF THE OWNER OF THE OWNER OF THE OWNER OF THE OWNER OF THE OWNER OF THE OWNER OF THE OWNER OF THE | A THE OTHER                                                                                                    |                                | ALC: NO. OF THE OWNER. |
|                                                                                                    |                                                                                                    |                                |                        |
| <b>NSCRIPCIÓN OCIO Y DIN</b>                                                                                    | AMIZACIÓN                                                                                                    |                                |                        |
|                                                                                                    |                                                                                                    |                                |                        |
|                                                                                                    |                                                                                                    |                                |                        |
| oAros auxiero                                                                                                   |                                                                                                    |                                |                        |
| متذوا مناحبة المتمرية بالار مطبقهما تور ماوتسا الارتمام والمحكومين                                              | and the second second se |                                |                        |
| NATION CONTRACTOR AND INCOMENTATION                                                                             |                                                                                                    |                                |                        |
| <u>, 1893-1997 (1808-1996)</u>                                                                                  |                                                                                                    |                                |                        |
|                                                                                                    |                                                                                                    |                                |                        |
| 22.25                                                                                                    |                                                                                                    |                                |                        |
| Autor.                                                                                                    |                                                                                                    |                                |                        |
|                                                                                                    |                                                                                                    |                                |                        |
|                                                                                                    |                                                                                                    |                                |                        |
| Direct aparton.                                                                                                 |                                                                                                    |                                |                        |
|                                                                                                    |                                                                                                    |                                |                        |
|                                                                                                    |                                                                                                    |                                |                        |

PASO 5.- SELECCIONA TODOS LOS NIÑOS QUE QUIERAS INSCRIBIR EN EL CAMPAMENTO

| Club is Encinas                  |                                                                                                    | 🔒 annaet 🗃 san |
|----------------------------------|----------------------------------------------------------------------------------------------------|----------------|
| 1                                | A REAL PROPERTY AND A REAL PROPERTY AND A REAL | ANT COLOR      |
| PRE-INSCRIPCIÓN CAM              | PAMENTOS URBANOS Y DIAS SIN COLE                                                                                                    |                |
| NUME OF OF STATES                |                                                                                                    |                |
| Chiefe All All And Antonia 2010  |                                                                                                    |                |
| CHIEG 2 PRUESA NO QUITES ANTONIO |                                                                                                    |                |
|                                  | (NATEAR) (SEAMATE) (ANTEAR)                                                                                                    |                |

PASO 6.- PULSA L BOTÓN VERDE "+" PARA SELECCIONAR LA ACTIVIDAD DESEADA (INTERNO, URBANO, ETC)

LA ACTIVIDAD SELECCIONADA SE QUEDARÁ A LA DERECHA CON EL SÍMBOLO "-" NEGATIVO EN ROJO.

PULSA SIGUIENTE

| Ciub las Encinas : - no conceptor                                                             | 1104 Netazzie Szyznette Reenet                        | tanaka kontra mgantoi Arijinikaka (kata)             | e that i men togene | jų straument. |
|-----------------------------------------------------------------------------------------------|-------------------------------------------------------|------------------------------------------------------|---------------------|---------------|
|                                                                                               | - PLACENT                                             |                                                      |                     | dol The Cal   |
| INSCRIPCIÓN OCIO Y DINAM                                                                      | IIZACIÓN                                              |                                                      |                     |               |
| signatales de servicios<br>En la parte atuente d'auree de las diferentes gruens discontino pe | e tala menyaita liya anta katita 🔝 menyaitan sekanaka | na navadna. En el segurardo paran aparterante fun di | kara postar otda    |               |
| dig dig dig<br>Edul 5- Ada (a recovery 2010                                                   |                                                       |                                                      |                     |               |
| Services deposition                                                                           |                                                       | Securities anterchickadore                           |                     |               |
| FESTALISHT HALLSBEEN                                                                          |                                                       | Activation Process                                   |                     |               |
|                                                                                               | ansis Society                                         | CONCILIAN                                            |                     |               |

## PASO 7.- CUMPLIMENTA LA INSCRIPCIÓN Y SELECCIONA LAS ACTIVIDADES CORRESPONDIENTES EN EL DESPLEGABLE. PULSA VALIDAR (SALDRÁ UNA NOTIFICACIÓN EN LA PANTALLA Y SE ACTUALIZARÁ EL PRECIO)

| on Braddland                                                                                                    |                                          |                      |       |
|----------------------------------------------------------------------------------------------------|------------------------------------------|----------------------|-------|
| -                                                                                                    |                                          |                      |       |
|                                                                                                    |                                          |                      |       |
| INSCRIPCIÓN OCIO                                                                                                    | Y DINAMIZACIÓN                           |                      |       |
|                                                                                                    |                                          |                      |       |
|                                                                                                    |                                          |                      |       |
| saturcida de turnos vorciones                                                                                                    |                                          |                      |       |
| ( man                                                                                                    |                                          |                      |       |
| the shart strangement of a                                                                                                    |                                          |                      |       |
| inter a second second s |                                          |                      |       |
| Anneal in Final                                                                                                    |                                          |                      |       |
|                                                                                                    |                                          | Annual State         | - tee |
| Advesse in Finnes                                                                                                    | - New -                                  |                      |       |
| Annual to Panas                                                                                                    | New                                      | Namerica (M. 👻       | - 100 |
| Acressi in Finan                                                                                                    |                                          | Annual of the Second |       |
| Annual to Plana                                                                                                    | n an an an an an an an an an an an an an |                      |       |
| Charman Const                                                                                                    |                                          |                      | -     |
| Automatic Prinza                                                                                                    |                                          |                      |       |

PASO 8.- POR ÚLTIMO PULSA "SUIGUIENTE" PARA FINALIZAR. (SALDRÁ OTRA NOTIFICIACIÓN EN PANTALLA "LA SOLICITUD HA SIDO ENVIADA CORRECTAMENTE")

| sauside a many second                       |                             |   |                      |
|---------------------------------------------|-----------------------------|---|----------------------|
|                                             |                             |   |                      |
| Sergier (                                   | (m)                         |   |                      |
|                                             |                             |   |                      |
| Westmitte (provid) (Providence Temperature) |                             |   |                      |
| Manager .                                   |                             |   |                      |
| annes to send                               |                             |   |                      |
|                                             |                             |   |                      |
| A AVAN AVAN                                 |                             |   | ALCONTRACTOR W       |
|                                             |                             |   |                      |
|                                             |                             |   | -00 100000-0000-0000 |
|                                             |                             |   | We 120.81            |
| Barran laws                                 |                             |   |                      |
|                                             |                             |   |                      |
|                                             |                             |   |                      |
|                                             | Characteria deresi Cogoli.  |   |                      |
|                                             | Colorisation and the second |   |                      |
|                                             |                             | 0 |                      |

EN CUANTO SU PREINSCRIPCIÓN HAYA SIDO VALIDADA LE LLEGARÁ UN CORREO PARA FORMALIZAR EL PAGO. EN CASO DE SER SOCIO, LES PASAREMOS LAS CUOTAS POR BANCO.